KROK 1. Wejdź na stronę systemu płatności: <u>https://www.plus.pl/platnosc/</u>

KROK 2. Wprowadź dziewięciocyfrowy numer telefonu w sieci Plus.

Powtórz numer telefonu, wpisując go ponownie.

W polu "Kwota" wpisz kwotę, na jaką chcesz dokonać wpłaty za wystawione przez Plus faktury z tytułu usług telekomunikacyjnych.

KROK 3. Wybierz "Zapłać teraz".

## Plus płatności

1

Jeśli chcesz dokonać płatności kartą kredytową przez internet lub szybkim przelewem z konta w bankowości elektronicznej, wypełnij poniższe pola.

| Numer telefonu<br>w sieci Plus za który płacisz |                                                                                                |                 |
|-------------------------------------------------|------------------------------------------------------------------------------------------------|-----------------|
| Powtórz numer                                   |                                                                                                | $\triangleleft$ |
| Kwota                                           |                                                                                                |                 |
|                                                 | wartość w zł na jaką chcesz dokonać opłaty za wystawione faktury<br>przez Polkomtel Sp. z o.o. |                 |

Po wprowadzeniu danych przekierujemy Cię na bezpieczną stronę internetową, gdzie wybierzesz dogodny dla Ciebie sposób płatności. Zarówno szybki przelew z konta bankowości elektronicznej, jak i płatność kartą kredytową dokonywane są w czasie rzeczywistym (online) Po zakończeniu transakcji otrzymasz informację o wyniku realizacji płatności na podany wcześniej adres e-mail.

Bezpieczeństwo transakcji. Do obsługi transakcji internetowych wykorzystywany jest system oparty na protokole SSL z wykorzystaniem pełnego 128-bitowego szyfrowania danych. Spełnia on wszystkie standardy systemów Visa oraz Europay dla e-commerce.

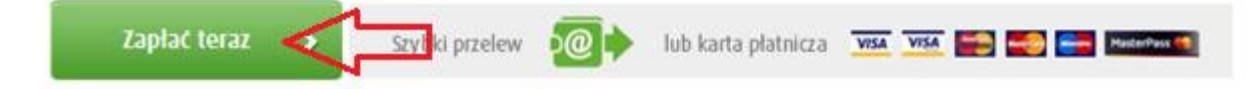

Pojawi się komunikat informacyjny:

## E-płatności

Przycisk **"Przejdź do płatności"** przekieruje Cię do strony płatności internetowych obsługiwanych przez Blue Media S.A., gdzie będziesz mógł bezpiecznie dokonać zapłaty wskazanej kwoty.

Po zrealizowaniu płatności, na podany przez Ciebie adres email otrzymasz potwierdzenie z wynikiem realizacji transakcji.

#### Informacja dodatkowa

Płatność zostanie zaksięgowana na Twoim koncie w terminie do 24 godzin. Opłata za obsługę płatności dokonanej w ten sposób wynosi 0,75 zł – w całości pobierana przez Blue Media S.A.

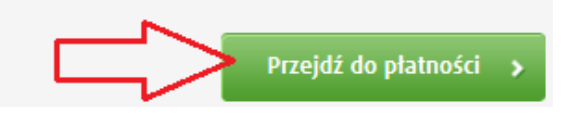

**KROK 4.** Wybierz "Przejdź do płatności". Zostaniesz przekierowany na stronę płatności elektronicznych, na której kolejno wypełnisz i zaznaczysz pola:

- adres e-mail
- regulamin
- wybór sposobu płatności:
  - a. płatność szybkim przelewem (e-przelewem) zrealizujesz, wybierając ikonę z bankiem, w którym masz konto.

| mBark 🔿 mTransfer               | masnk 🗇 Multitransfer                  | BZWBK Przelew24                       |
|---------------------------------|----------------------------------------|---------------------------------------|
| BPH Sez@m                       | Płacę z TPKO                           | Place z Inteligo                      |
| Place z IKO                     | Gleek Netao 24 Przelew                 | PeoPay Platność Mobilna -<br>PeoPay   |
| CA przelew online               | Płać z ING                             | R-Przelew                             |
| Eurobank - płatność online      | Bes S Płać z BOŚ Bank                  | Millennium - Płatności<br>Internetowe |
| 😧 👷 🕙 Place z Alior Bankiem     | T-Mobile Usługi<br>Rankowe             | ellect z Citi Handlowy                |
| Structure Contraction Structure | 🔤 🖉 MeritumBank Przelew                | PBS Bank - przelew 24                 |
| plunchenk 🛞 Placę z PLUS BANK   | Płatności Internetowe<br>Deutsche Bank | Tryote Book                           |
| BNP Paribas<br>e-Ptatnoćć       | Place z neoBANK                        | Chains ??                             |
| place z<br>Orange               | 📖 😁 💮 Getin Bank                       |                                       |

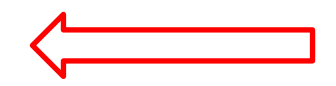

b. płatność kartą kredytową/płatniczą - zaznaczasz "kartę płatniczą".

Wybierz sposób płatności:

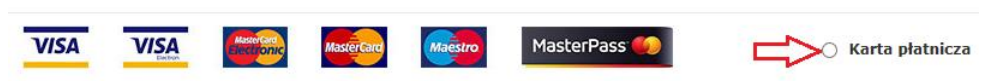

Widok strony płatniczej:

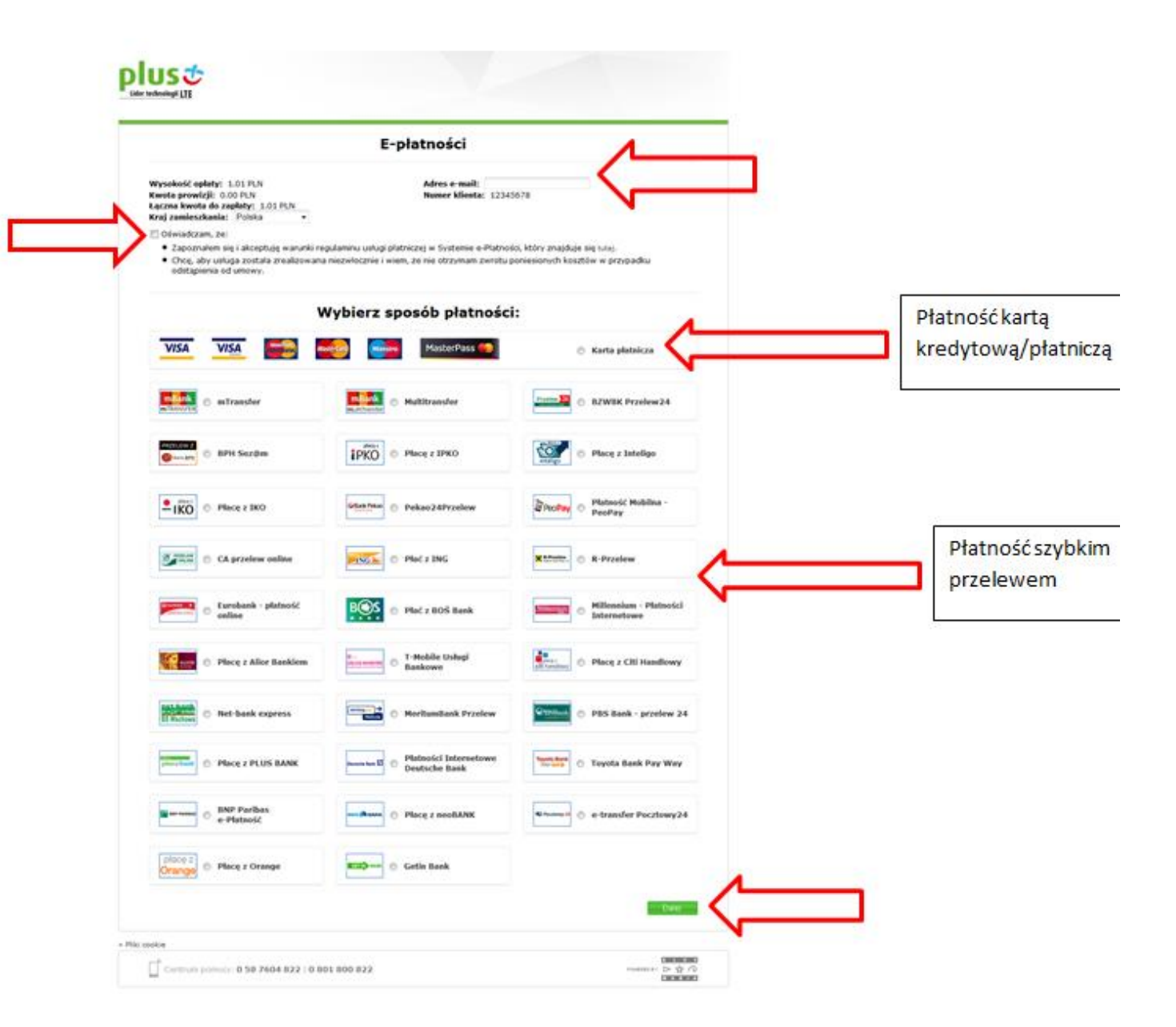

c. Następnie wybierz "Dalej".

**KROK 5.** Jeżeli wybrałeś jako metodę **płatności kartę kredytową** w celu dokonania opłaty zostaniesz poproszony o:

- imię i nazwisko,
- podanie rodzaju karty,
- numer karty,
- daty ważności karty.

Powyższe informację znajdziesz na awersie karty. Dodatkowo należy podać kod CVV2/CVC2, który znajduje się na rewersie karty płatniczej w miejscu na podpis

Po podaniu podwyższysz danych wybierz "płacę". Zzostaniesz poinformowany o statusie transakcji.

**KROK 6**. Jeżeli wybrałeś płatność z konta bankowego e-przelew, wówczas w kolejnym kroku system przekseruje Cię do strony Twojego banku. Po zalogowaniu w systemie bankowym wyświetli się automatycznie wypełniony formularz przelewu. Sprawdź dane a następnie wybierz "Zapłać". Wybrana płatność zostanie zrealizowana.

**KROK 7.** Jako potwierdzenie dokonania płatności pojawi się poniższy komunikat a na podany adres e-mail zostanie wysłana informacja o wyniku transakcji.

# plust

### Dziękujemy za dokonanie płatności.

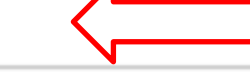

Numer transakcji:

Na podany adres e-mail otrzymasz informację o wyniku transakcji, a zautoryzowana płatność zostanie niezwłocznie zarejestrowana na Twoim koncie.

W przypadku blokady usług z tytułu braku płatności oraz spłaty wymaganej kwoty, nastąpi automatyczne usunięcie blokady.

Oszczędność czasu i wygoda! Płacisz gdziekolwiek jesteś! Wpłaty możesz także realizować pod adresem https://www.plus.pl/platnosc • Anulowanie transakcji potwierdzone zostanie komunikatem:

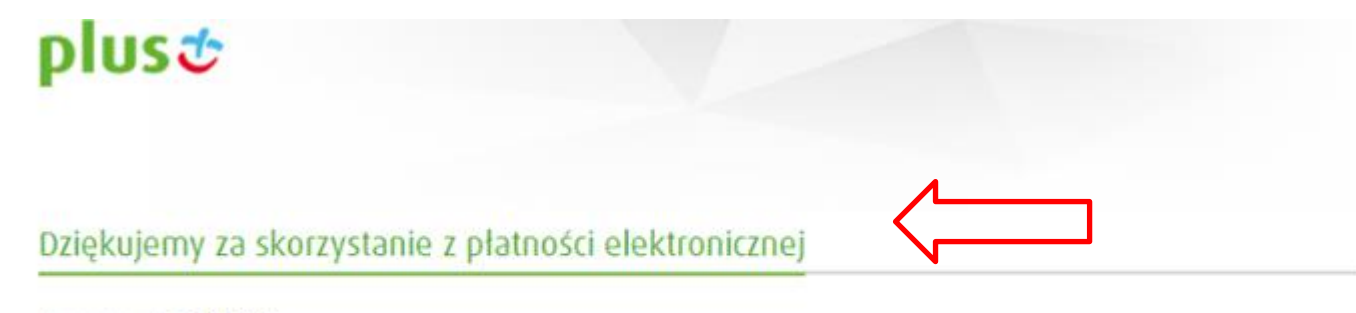

Numer transakçii: 133195

Zlecenie przelewu zostało anulowane

Oszczędność czasu i wygoda! Płacisz gdziekolwiek jesteś!

Wpłaty przelewem lub kartą możesz także realizować ze swojego internetowego konta Plus online. Chcesz wiedzieć więcej? Sprawdz tu >